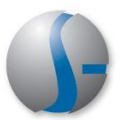

## **CalJobs Quick Reference Card:**

## Provider Representatives and Local Staff: Roles and Responsibilities

| Provider Representative:                                                                                                    |                                                                                                    |
|----------------------------------------------------------------------------------------------------|----------------------------------------------------------------------------------------------------|
| Step One Registration                                                                                                    |                                                                                                    |
| <ul> <li>Provider Representatives must register in the system before they can manage the institution they represent. Registration is conducted from the <i>CalJobs Home Page</i>.</li> <li>Representatives can register by: <ul> <li>Clicking the <u>Not Registered Yet?</u></li> <li>Link on the CalJobs Home Page.</li> </ul> </li> </ul>                                                                                                    | Username<br>Password<br>Not Registered Yet?<br>Forgot Username/Password?                                                                                                    |
| Select Option 2, Create a User Account, and then the Provider link, to register.                                                                                                    | Option 2 - Create a User Account           If you would like to become a fully registered user with CaUJOBS and have access to all of our online services, select one of the following account types. If you are not sure if you need to register on the system, learn more about the benefits of registering on the Why Register? page.           Individual - Register as this account type if you are an individual and wish to search for the latest job openings, post a resumé online, find career guidance, search for training and education programs, find information on local employers, etc.           Employer - Register as this account type if you represent an employer and wish to post job openings online, search for candidates for your jobs, view local industry or labor market information, etc.           Provider - Register as this account type if you are a training provider who wishes to enter or update your available courses for use in the system. Once a new account request is approved, you will be able to enter information about your courses, such as costs, schedules, credentials, etc. Providers can also request WIA approval for specific courses. |
| To register, providers must:                                                                                                    | Login Information                                                                                                    |
| <ul> <li>Create a unique User Name</li> <li>Create a Password</li> <li>Create a Security Question and<br/>Response</li> </ul>                                                                                                    | * User Name:       BARRYSIMMS12       Enter Unique User Name (3 - 256 Characters, letters or numbers)         * Password:       Enter Password (8 - 20 characters, and must include at least one uppercase letter, one lowersase letter, one number and one special character. Allowable characters are (I),(@),(#), (\$,(\$,(\$,("),("),("),(.),(_))         * Confirm Password:       ••••••••                                                                                                    |
| <ul> <li>Input the FEID number of the institution</li> <li>Indicate if the institution is new to the system or already exists.</li> </ul>                                                                                                    | * Security Question What is your pet's name?   * Security Question Elmo Hint to help if you have forgotten your password.                                                                                                    |
| <ul> <li>Indicate the Institution Type</li> <li>Include the Contact information<br/>pertaining to the provider, such as<br/>Title, Name, Phone Number, Email</li> </ul>                                                                                                    | Federal Employer ID           Federal Employer ID No:         2147688888   Do not enter dashes. Example 999001111                                                                                                    |
| Address, Institution URL<br>This information is saved. However, before<br>they can create courses or programs, their<br>account must be reviewed by an LWIA staff<br>member and their access level changed<br>from <i>Pending Access</i> to <i>Active</i> . If the<br>institution is new to the system, additional<br>information can be entered on the<br>institution. LWIA staff can also assist by<br>registering provider representatives. | Institution Identification         ● Existing ● New         * Institution Name:       San Melrose College         Institution Code/BPA# (if you are a current provider):         Institution Type:       Four-year Colleges and Universities                                                                                                    |

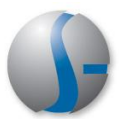

| After registration, representatives will get a system message indicating that their account Is currently being reviewed.                                                                                                    | Wetcome           Thank you for registering. Your access request will be reviewed and you will be contacted once your information has been verified. Once your access is approved you will be able to add and maintain your institution's programs. If you have any questions, please contact:           38000 Workforce Services Division           Phone:           Email:                                        |
|----------------------------------------------------------------------------------------------------|----------------------------------------------------------------------------------------------------|
| <ul> <li>Their account allows them very limited access until their status is changed.</li> <li>Representatives with Pending Access status can:</li> <li>Review their User Profile information</li> <li>Review a list of state InDemand Occupations</li> <li>Access the CalJobs Education Services Directory</li> </ul> | Services for Providers         Manage Provider User Profile<br>Select this option to manage your user<br>profile and contact information.       Demand Occupations<br>Select this option to view the current list of<br>demand occupations.         Education Services<br>Find a suitable training or educational<br>program, as well as information on training<br>providers and schools.       Demand Occupations |
| Provider Representative:<br>Part Two—Staff Approval of Re                                                                                                    | gistration                                                                                                    |
| After registration, providers are unable to<br>enter course or program information. Their                                                                                                    | Username Contact Institution Institution Region Access Action<br>Name Address                                                                                                    |
| account is in <i>Pending Access</i> until they are reviewed and approved by a staff member.                                                                                                    | BARRYSIMMS12 Barry San Melrose Santa Cruz Pending Edit<br>Simms College County Workforce Access                                                                                                    |
| A staff member may contact the representative or institution directly to verify                                                                                                    | GSIGILLSMITH         Gil Smith         Pismo Beach<br>College         Santa Cruz<br>County Workforce         Pending<br>Access         Edit                                                                                                    |
| information.                                                                                                    | GSIGILSMITH Gill Smith Pismo Beach Santa Cruz Pending Edit                                                                                                    |

| r course or program information. Their                                                                                                    | Coornaine                                               | Name                            | moutation                                                                                                    | Address                             |                                                    |                   |             |
|----------------------------------------------------------------------------------------------------|---------------------------------------------------------|---------------------------------|----------------------------------------------------------------------------------------------------|-------------------------------------|----------------------------------------------------|-------------------|-------------|
| bunt is in <i>Pending Access</i> until they are eved and approved by a staff member.                                                                                                    | BARRYSIMMS                                              | <u>12</u> Barry<br>Simms        | San Melrose<br>College                                                                                       |                                     | Santa Cruz<br>County Workforce<br>Investment Board | Pending<br>Access | <u>Edit</u> |
| A staff member may contact the epresentative or institution directly to verify nformation.                                                                                                    | GSIGILLSMITH                                            | Gil Smith                       | Pismo Beach<br>College                                                                                       |                                     | Santa Cruz<br>County Workforce<br>Investment Board | Pending<br>Access | <u>Edit</u> |
|                                                                                                    | GSIGILSMITH                                             | Gill Smith                      | Pismo Beach<br>College                                                                                       |                                     | Santa Cruz<br>County Workforce<br>Investment Board | Pending<br>Access | <u>Edit</u> |
|                                                                                                    | GSIPROVJES                                              | GSI GSI                         | GSI Prov<br>University                                                                                       |                                     | Kings County Job<br>Training Office                | Pending<br>Access | <u>Edit</u> |
|                                                                                                    | GSISALMILLE                                             | Sal Miller                      | Pismo Beach<br>College                                                                                       |                                     | Santa Cruz<br>County Workforce<br>Investment Board | Pending<br>Access | <u>Edit</u> |
|                                                                                                    | GSITERRISIM                                             | IS Terri<br>Simms               | Silicon Valley<br>Technology                                                                                 |                                     | Santa Cruz<br>County Workforce                     | Pending<br>Access | <u>Edit</u> |
|                                                                                                    |                                                         |                                 | College                                                                                                    |                                     | Investment board                                   |                   |             |
|                                                                                                    |                                                         |                                 | College                                                                                                    |                                     | Investment Doard                                   |                   |             |
| cess rights are changed to Active,                                                                                                    | Provider U                                              | ser Access F                    | Rights                                                                                                    |                                     | investment board                                   |                   |             |
| ess rights are changed to <i>Active</i> ,<br>epresentatives can enter course                                                                                                    | Provider U<br>Institution                               | ser Access F<br>.ccess:         | Conege           Rights           San Jose Silicit                                                           | on Valley Colle                     | invesiment board                                   |                   |             |
| ss rights are changed to <i>Active</i> ,<br>presentatives can enter course<br>for their institution (as long as                                                                                                    | Provider U<br>Institution /                             | ser Access F                    | Rights San Jose Silico                                                                                       | on Valley Colle                     | ege                                                |                   |             |
| rights are changed to <i>Active</i> ,<br>sentatives can enter course<br>their institution (as long as<br>already exists in the                                                                                                    | Provider L     Institution /     * Access Rig           | ser Access F<br>.ccess:<br>hts: | San Jose Silico                                                                                              | on Valley Colle                     | investment Duard                                   | ]                 |             |
| rights are changed to <i>Active</i> ,<br>esentatives can enter course<br>or their institution (as long as<br>n already exists in the<br>the institution to exist, a staff<br>t enter basic background<br>a the provider. Cal lobs does | Provider L<br>Institution /<br>* Access Rig<br>Comments | ser Access F<br>ccess:<br>hts:  | San Jose Silicr           San Jose Silicr           Search for Ins:           Active           Reviewed by D | on Valley Colle<br>titution   Remov | investment Board                                   | ]                 |             |

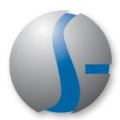

## Local Staff: Step Three-- Creating the Provider

LWIA staff members are tasked with creating the initial provider information in CalJobs. This must occur before representatives can enter specific provider course details. Go to Services for Workforce Staff > Manage Providers > Create a Provider.

#### <u>Create a Provider</u> Select this option to create a Provide account.

<u>Manage Program Reapplication</u> Select this option to manage Program Reapplications. <u>Assist a Provider</u> Select this option to assist a Provider.

<u>Create a Provider User</u> Select this option to create a registered Provider User.

# In the Provider Information section, enter all required fields:

- Status (Active)
- LWIA Region—Regional Staff must select *State* if this provider will have courses eligible for WIA enrollments. Regional Providers will never have courses that are part of the WIA enrollment process. **Important!**
- Is the provider related to a preferred employer in CalJobs? You can find it then through the <u>Search for Employer</u> link and connect them.
- Vendor ID is self-generated
- FEID
- Name and Address
- Type in the Zip Code first and then the City and State will prefill.
- URL (full URL, if available)

| Status                       | -                                                                                                    |
|------------------------------|----------------------------------------------------------------------------------------------------|
| Status:                      | <ul> <li>Active O Inactive</li> </ul>                                                                      |
| LWIA Region:                 | State 🗸                                                                                                    |
| Linked Employer:             | [ Search For Employer ]                                                                                    |
| Vendor ID:                   | Generated by algorithm                                                                                     |
| FEID:                        | 214768888                                                                                                  |
| * Provider Name 1:           | San Jose Silicon Valley College                                                                            |
| Provider Name 2:             |                                                                                                    |
| Address 1:                   | 1612 San Jose                                                                                              |
| Address 2:                   |                                                                                                    |
|                              | Note: By entering the Zip Code first, the system will<br>automatically conjugate the City and State fields |
| * City:                      | San Jose                                                                                                   |
| * State:                     | California                                                                                                 |
| * Zip:                       | 95113                                                                                                    |
| URL:                         | http://www.sanjosesilicon.com                                                                              |
|                              | Enter URL e.g. (http://www.companysite.com)                                                                |
| Type of Business:            | College/University                                                                                         |
| State Use 1:                 |                                                                                                    |
| State Use 2:                 |                                                                                                    |
| 0                            |                                                                                                    |
| State Use 3:                 |                                                                                                    |
| State Use 3:<br>State Use 4: |                                                                                                    |

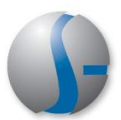

#### **Complete the Address sections:** Billing Address Infor **Billing Address information** Populate the Billing Address from: Provider's Main Address • Mailing Address information \* Billing Address 1: 1612 San Jose Billing Address 2: \* Billing City: San Jose If address information was provided \* Billing State: California ~ earlier, click the appropriate links to prefill \*Billing Zip: 95113 the information in these sections. Attention: Bill Simms Mailing Address Information Populate the Mailing Address from: Provider's Main Address | Provider's Billing Address \* Mailing Address 1: 1612 San Jose Mailing Address 2: \*Mailing City: San Jose Mailing State: California ~ \* Mailing Zip: 95113 Mailing Attention: Bill Simms Cancel **Provider Type Details:** Provider Type Details What type of courses will this provider 🗀 Provider Type Details Contract Services (CS) offer? Select the various type categories, CS - OJT such as: CS - Project CS - Work Experience Program Services (PS) **PS-** Approved Provider Training ITA PS - Approved Provider Training - ITA 300 Occupational Skills Training - Approved Provider List (ITA) 324 Adult Educ w/ Occ. Skills Training - Approved Provider List (ITA) 416 Occupational Skills Training - Approved Provider List If you don't select these types, you will be PS-CRS unable to associate courses and service PS - Non-ITA Occupational Skills codes with these types, which will impact 302 Entrepreneurial Training 304 Customized Training WIA enrollments. 305 Skills Upgrading & Retraining 311 Placed In Job Corps 312 Placed In Federal Training (Includes TAA and WIA) If you miss a provider type, you can always 313 Placed In State And Local Training (Non TAA, WIA) 314 Enrolled In Apprenticeship Training come back and select it later. 320 Private Sector Training 322 Job Readiness Training 328 Occupational Skills Training - Non Approv Provider (No ITA) 329 Other Training Service 335 TAA - Approved Occupational Skills Training - Approved by Other State 353 Institutes of Higher Education Contracting Training (IHECT) 398 Higher Education Waiver - Community College/University Training 430 Youth Occupational Skills Training - Non-Approved Providers PS - Office Services 001 Planned Break in Service: Training, Health/Medical 002 One Stop Employment And Workforce Information Service 008 Self Service Resume - Update and Additions 080 Complaint Process Information 089 Self-Service Informed of Veteran Priority of Service 101 Orientation 102 Initial Assessment 103 Provision Information On Training Providers, Performance Outcomes 104 Workshop 105 Job Finding Club 106 Follow-up Services after Employment (prior to Exit) 107 Provision Of Labor Market Research 108 Referred to WIA Services (not Training) 110 Attended Rapid Response 111 TAP Workshop 112 Job Fair

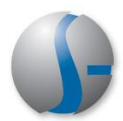

San Jose Silicon Valley College The Instituition code will be created.

#### **CRS Provider Information:**

Complete required fields which concern the background of the provider. Much of this information will also appear in the CalJobs Education Services Directory, a directory of all the providers in the system and their courses:

- Institution Area
- Institution Type
- Ownership
- Description
- Main Telephone Number
- Display information online?
- Accreditation?

#### Additional Required Information:

- Agency Exemption Certificate?
- Agency Receipt Letter
- Financial Aid?
- Online registration?

If you are ready for this information and this provider to be active in the system, complete the **Provider Review Status** section with a status of "Approved."

Click the Save button at the bottom.

| WIA Provider:                                                                                                    | ⊙Yes ◯No                                                                                                    |
|----------------------------------------------------------------------------------------------------|----------------------------------------------------------------------------------------------------|
| * Institution Area:                                                                                                    | Santa Clara County                                                                                                    |
| * Institution Type:                                                                                                    | Four-year Colleges and Universities                                                                                                    |
| * Institution Ownership:                                                                                                    | Public institution                                                                                                    |
| Years in Business:                                                                                                    | 55                                                                                                    |
| Disabled Access:                                                                                                    | ⊙Yes ○No                                                                                                    |
| ADA Compliant:                                                                                                    | ⊙Yes ○No                                                                                                    |
| * Institution Description:                                                                                                    | 4 year accredited college specializing in new software technology                                                                                                    |
| Agency Code:                                                                                                    | 060 Search For Agency Code                                                                                                    |
| * Main Telephone Number:                                                                                                    | 523 - 526 - 2222                                                                                                    |
| Financial Aid Telephone Number:                                                                                                    | 323 - 112 - 1222                                                                                                    |
| Main Email Address:                                                                                                    |                                                                                                    |
| Is this a Community College?                                                                                                    | ⊙Yes ⊙No                                                                                                    |
| * Display online to the public:                                                                                                    |                                                                                                    |
| * Accreditation:                                                                                                    | ⊙Yes ○No                                                                                                    |
| Accrediting Body:                                                                                                    | Accrediting Council for Independent Colleges 🗸                                                                                                    |
| Career Counseling Available:                                                                                                    | ⊙Yes ○No                                                                                                    |
| Career Counseling Available:<br>Job Placement Assistance Available:<br>Tutorial Services Available:                                                                                                    | <ul> <li>e Yes ○ No</li> <li>e Yes ○ No</li> <li>e Yes ○ No</li> </ul>                                                                                                    |
| Career Counseling Available:<br>Job Placement Assistance Available:<br>Tutorial Services Available:<br>ESL Courses Available:                                                                                                    | <ul> <li>♥ Yes ○ No</li> <li>● Yes ○ No</li> <li>● Yes ○ No</li> <li>● Yes ○ No</li> </ul>                                                                                                    |
| Career Counseling Available:<br>Job Placement Assistance Available:<br>Tutorial Services Available:<br>ESL Courses Available:<br>GED Assistance Available:                                                                                                    | <ul> <li>              Ŷ Y es ○ No      </li> <li>             Ŷ Y es ○ No         </li> <li>             Ŷ Y es ○ No         </li> <li>             Ŷ Y es ○ No         </li> </ul>                                                                                                    |
| Career Counseling Available:<br>Job Placement Assistance Available:<br>Tutorial Services Available:<br>ESL Courses Available:<br>GED Assistance Available:<br>Other Additional Services Available:                                                                                                    | <ul> <li></li></ul>                                                                                                    |
| Career Counseling Available:<br>Job Placement Assistance Available:<br>Tutorial Services Available:<br>ESL Courses Available:<br>GED Assistance Available:<br>Other Additional Services Available:<br>On-site Child Care Available:                                                                                                    | <ul> <li>♥ Yes ○ No</li> <li>♥ Yes ○ No</li> <li>♥ Yes ○ No</li> <li>♥ Yes ○ No</li> <li>♥ Yes ○ No</li> <li>♥ Yes ○ No</li> <li>♥ Yes ○ No</li> <li>♥ Yes ○ No</li> </ul>                                                                                                    |
| Career Counseling Available:<br>Job Placement Assistance Available:<br>Tutorial Services Available:<br>ESL Courses Available:<br>GED Assistance Available:<br>Other Additional Services Available:<br>On-site Child Care Available:<br>* State Approving Agency Exemption<br>Certificate on File:                                                                                                    | <ul> <li></li></ul>                                                                                                    |
| Career Counseling Available:<br>Job Placement Assistance Available:<br>Tutorial Services Available:<br>ESL Courses Available:<br>GED Assistance Available:<br>Other Additional Services Available:<br>On-site Child Care Available:<br>* State Approving Agency Exemption<br>Certificate on File:<br>* State Approving Agency Receipt Letter<br>on File:                                                                                                    | <ul> <li>♥ Yes ○ No</li> <li>♥ Yes ○ No</li> <li>♥ Yes ○ No</li> <li>♥ Yes ○ No</li> <li>♥ Yes ○ No</li> <li>♥ Yes ○ No</li> <li>♥ Yes ○ No</li> <li>♥ Yes ○ No</li> <li>♥ Yes ○ No</li> </ul>                                                                                                    |
| Career Counseling Available:<br>Job Placement Assistance Available:<br>Tutorial Services Available:<br>ESL Courses Available:<br>GED Assistance Available:<br>Other Additional Services Available:<br>On-site Child Care Available:<br>* State Approving Agency Exemption<br>Certificate on File:<br>* State Approving Agency Receipt Letter<br>on File:<br>* Financial Aid Available:                                                                                                    | <ul> <li></li></ul>                                                                                                    |
| Career Counseling Available:<br>Job Placement Assistance Available:<br>Tutorial Services Available:<br>ESL Courses Available:<br>GED Assistance Available:<br>Other Additional Services Available:<br>On-site Child Care Available:<br>* State Approving Agency Exemption<br>Certificate on File:<br>* State Approving Agency Receipt Letter<br>on File:<br>* Financial Aid Available:<br>* Online Registration Available:                                                                                                    | <ul> <li></li></ul>                                                                                                    |
| Career Counseling Available:<br>Job Placement Assistance Available:<br>Tutorial Services Available:<br>ESL Courses Available:<br>GED Assistance Available:<br>Other Additional Services Available:<br>On-site Child Care Available:<br>* State Approving Agency Exemption<br>Certificate on File:<br>* State Approving Agency Receipt Letter<br>on File:<br>* Financial Aid Available:<br>* Online Registration Available:<br>Pell Grant Eligible:                                                                                                    | <ul> <li>Yes No</li> <li>Yes No</li> <li>Yes N</li></ul> |
| Career Counseling Available:<br>Job Placement Assistance Available:<br>Tutorial Services Available:<br>ESL Courses Available:<br>GED Assistance Available:<br>Other Additional Services Available:<br>On-site Child Care Available:<br>* State Approving Agency Exemption<br>Certificate on File:<br>* State Approving Agency Receipt Letter<br>on File:<br>* Financial Aid Available:<br>* Online Registration Available:<br>Pell Grant Eligible:<br>Approved Apprenticeship:                                                                                                    | <ul> <li>Yes No</li> <li>Yes No</li> <li>Yes Aproved Apprenticship.</li> <li>No, not Approved Apprenticship.</li> </ul>                                                                                                    |
| Career Counseling Available:<br>Job Placement Assistance Available:<br>Tutorial Services Available:<br>ESL Courses Available:<br>GED Assistance Available:<br>Other Additional Services Available:<br>On-site Child Care Available:<br>* State Approving Agency Exemption<br>Certificate on File:<br>* State Approving Agency Receipt Letter<br>on File:<br>* Financial Aid Available:<br>Pell Grant Eligible:<br>Approved Apprenticeship:<br>Provider Review Status                                                                                                    | <ul> <li>Yes No</li> <li>Yes No</li> <li>Yes Approved Apprenticship.</li> <li>No, not Approved Apprenticship.</li> </ul>                                                                                                    |
| Career Counseling Available:<br>Job Placement Assistance Available:<br>Tutorial Services Available:<br>ESL Courses Available:<br>GED Assistance Available:<br>Other Additional Services Available:<br>On-site Child Care Available:<br>* State Approving Agency Exemption<br>Certificate on File:<br>* State Approving Agency Receipt Letter<br>on File:<br>* Financial Aid Available:<br>Pell Grant Eligible:<br>Approved Apprenticeship:<br>Provider Review Status<br>Approved LWIA:                                                                                                    | <ul> <li>Yes ○ No</li> <li>Yes ○ No</li> <li>San Jose Silicon Valley, Workforce Investment Netw ▼</li> </ul>                                                                                                    |
| Career Counseling Available:<br>Job Placement Assistance Available:<br>Tutorial Services Available:<br>ESL Courses Available:<br>GED Assistance Available:<br>Other Additional Services Available:<br>On-site Child Care Available:<br>* State Approving Agency Exemption<br>Certificate on File:<br>* State Approving Agency Receipt Letter<br>on File:<br>* Financial Aid Available:<br>* Online Registration Available:<br>Pell Grant Eligible:<br>Approved Apprenticeship:<br>Provider Review Status<br>Approved LWIA:<br>Review Date:                                                                                                    | <ul> <li>Yes ○ No</li> <li>Yes ○ No</li> <li>Ye</li></ul>  |
| Career Counseling Available:<br>Job Placement Assistance Available:<br>Tutorial Services Available:<br>ESL Courses Available:<br>GED Assistance Available:<br>Other Additional Services Available:<br>On-site Child Care Available:<br>* State Approving Agency Exemption<br>Certificate on File:<br>* State Approving Agency Receipt Letter<br>on File:<br>* Financial Aid Available:<br>Pell Grant Eligible:<br>Approved Apprenticeship:<br>Provider Review Status<br>Approved LWIA:<br>Review Date:<br>11<br>Status:<br>Abbreview Apprenticeship:<br>Approved LWIA:<br>Review Date:<br>Approved LWIA:<br>Approved LWIA: | <ul> <li>Yes ○ No</li> <li>Yes ○ No</li> <li>Ye</li></ul>  |
| Career Counseling Available:<br>Job Placement Assistance Available:<br>Tutorial Services Available:<br>ESL Courses Available:<br>GED Assistance Available:<br>Other Additional Services Available:<br>On-site Child Care Available:<br>* State Approving Agency Exemption<br>Certificate on File:<br>* State Approving Agency Receipt Letter<br>on File:<br>* Financial Aid Available:<br>Pell Grant Eligible:<br>Approved Apprenticeship:<br>Provider Review Status<br>Approved LWIA:<br>Review Date:<br>State Review Date:                                                                                                    | Yes No     Yes No     Yes N                 |

CRS Provider Information

Institution Name:

Institution Code:

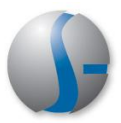

If all information is complete, and the Status is Active, staff should be able to locate the provider through **Assist an Individual**.

| ID | Provider Name                                    | Provider Address                     | Vendor<br>Code | Region | Status | Action                            |
|----|--------------------------------------------------|--------------------------------------|----------------|--------|--------|-----------------------------------|
| 9  | <u>San Jose Silicon Valley</u><br><u>College</u> | 1612 San Jose, San Jose,<br>CA 95113 | CA2            | State  | Active | Profile<br>Programs<br>Activities |

| Provider Representative:<br>Step Four Creating Program                                                                                                    | s for the Provider                                                                                                    |
|----------------------------------------------------------------------------------------------------|----------------------------------------------------------------------------------------------------|
| <ul> <li>Provider Representatives can create courses in the system once the institution is: <ul> <li>Active</li> <li>Created in the system by LWIA/EDD staff.</li> </ul> </li> <li>Click Manage Institution Programs from their list of services. (EDD staff can also create courses in the same manner.)</li> </ul>                                                                                                    | Services for Providers         Manage Provider Profile         Select this option to manage the provider profile and contact information.         Manage Provider User Profile         Select this option to manage your user profile and contact information.         Manage Institution Programs         Select this option to manage your Institution's programs.         Manage Institution's programs.                                                                                                    |
| Representatives can only create a program<br>that will appear in the CalJobs Education<br>Services Directory. They can recommend<br>it for WIA eligibility, but that decision falls<br>on the LWIA staff member to determine.<br>Representatives will click the Add Self<br>Service Education Program button. This<br>is very important!                                                                                                 | Provider: San Jose Silicon Valley College<br>Show Active Services         Self Service Education Program Details         To sort on any column, click a column title.         Service Name       Service Description         Status         No data available         Add Self Service Education Program                                                                                                    |
| <ul> <li>Complete the required fields in the General Information section:</li> <li>Status (Active or Inactive)</li> <li>CIP Code (select the CIP code by conducting a search through the CIP Code link)</li> <li>Green Job Training?</li> <li>WIA Program (Does the provider wish to submit this program for WIA eligibility? Yes or No)</li> <li>Completion Level?</li> <li>Attain Credential?</li> <li>Pell Grant Eligible?</li> </ul> | Provider: San Jose Silicon Valley College         General Information         • Status: <ul> <li>• Occurring 1</li> <li>• Search for CIP code 1</li> <li>• Program / Service Name:</li> <li>Accounting 304</li> </ul> Program / Service Description:       Accounting 304         Program / Service Description:       Accounting A program that prepares individuals to practice the profession of accounting and to perform related business functions: Includes instruction in accounting nanagerial accounting, managerial accounting, cost accounting, w         Program Code:       • Green Job Training:       • Yes • No         • VMA Program:       • Yes • No       • Mat is a green job2         • WIA Program:       • Yes • No       • Completion Level:         Bachelor's Degree       •         • Attain Credential:       • Occupational Skills certificate or credential         • Other, Specify:       •         Certification / License Title:       • Cluinary Arts         • State Certification or License       • State Certification or License         • Regional Certification or License       • Certification or License         • Certification / License Title:       • Other or License         • Certification r License       • Certification or License         • Certification r License       • Certification or License         • Cert |

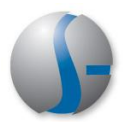

| Complete the required fields in the <b>Service</b><br>Information section:<br><ul> <li>Duration and Type</li> <li>Day or Night Classes?</li> <li>Weekend Classes?</li> <li>Mode of Delivery (only 1 can be selected based on course identification)</li> </ul>                                                                                                    | Service Information         * Duration:         1         * Duration Type:         Semesters/Terms ♥         * Day or Night Classes:         Day and Night ♥         * Weekend classes:         • Yes ● No         * Mode of Delivery:         ♥ Classroom         □ Correspondence         □ Computer Based Instruction                                                                                                    |
|----------------------------------------------------------------------------------------------------|----------------------------------------------------------------------------------------------------|
| Complete the Course information and<br>Course Credentials section:<br>• Class Time?<br>• Minimum and Maximum Class<br>Size?<br>• Class Frequency?<br>• Resources Required?<br>• Credit Earned?<br>• Program Goal(s)?                                                                                                    | Course Information         • Class Time:       3 Hours         Lab Time:       Hours         Other Time:       Hours         Weekly Schedule:       •         • Minimum Class Size:       12         • Maximum Class Size:       24         Number of Instructors:       1         • Class Frequency:       Daily         • Resources Required:       • Yes ● No         Accessibility:       Ø On-Site Parking       Ø Public Transportation         ● Disabled Student Access       ● Sign Language         ● Other Languages       ● Other         Program Credentials       2 Units         CEU Granting Institution:       • Yes ● No         Number of credits:       3 Credits         • Credit earned program:       ● Yes ● No         Number of credits:       3 Credits         • Credit earned duration:       ● Semester ● Quarter         • Program Goal:       ♥ Skill Attainment       Certificate         ■ Registration       ■ License         ■ Associate Degree       ■ Bascalaureate Degree                                                                                                    |
| <ul> <li>Complete the External Approvals and<br/>Program Apprenticeship sections: <ul> <li>State Approving Agency</li> <li>Other State Approving Agency<br/>Approved Programs?</li> <li>Department of Education<br/>Approved?</li> <li>Community College Chancellors<br/>Office Approved?</li> <li>Registered Apprenticeship?</li> <li>Apprenticeship Registration Date (if<br/>applicable)?</li> </ul> </li> <li>Click the Save button when all required<br/>fields are completed.</li> </ul> | External Approvals            • State Approving Agency:<br>State Approving Agency:<br>State Approving Agency:<br>State Approving Agency:<br>Not Applicable          State Approving Agency:<br>Approved:<br>• Not Applicable          State Approving Agency:<br>Approved:<br>• Other State Approving:<br>• Other State Approving:<br>• |

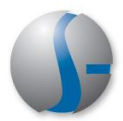

٦

| Complete the <b>Provider Representative</b><br>and Qualifications section:<br>• Provider Representative<br>• Representative Title<br>• Application signed date<br>• Date received by LWIB<br>• Minimum Entry Level Requirement<br>• Equipment Used<br>• Reasonable explanation regarding<br>why it is a new program | Provider Representative            Provider Representative Title:         Provider Representative Title:         Provider Representative         Title:         Provider Representative         Title:         Provider Representative         Title:         Provider Representative         Title:         Provider Representative         Title:         Provider Representative         Title:         Provider Representative         Title:         Provider Representative         Title:         Provider Representative         Title:         Provider Representative         Title:         Total:         (mm/dd/yyyy)         Total:         (mm/dd/yyyy)         Total:         (mm/dd/yyyy)         Total:         Total:         To |
|----------------------------------------------------------------------------------------------------|----------------------------------------------------------------------------------------------------|
| After clicking <b>Save</b> , the screen will expand<br>to show additional sections. Provider<br>Representatives should complete as many<br>of these sections as possible. The first<br>section is <b>Program Service Curriculum</b> .<br>Add Curriculum by adding the <u>Add</u><br><u>Curriculum</u> link.         | Code       Course Title       Action         417887       Introduction to Accounting       Edit   Delete         [Add Curriculum ]       [Add Curriculum ]                                                                                                    |
| Add any related Occupational details<br>through the <b>Program/ Service Occupation</b><br>link. If the related occupation title is not a<br>Bright Outlook occupation, you will have to<br>provide information regarding why it is in<br>demand.<br>Click the <b>Save</b> button.                                   | Provider: San Jose Silicon Valley College         Program: Accounting 304         Cipcode: 20301         Enterrorizon Indicates a bright outlook occupation.         Code       Occupation Title       Provider Title         I 3201100       Accountants and Auditors       Accounting 404         I 3201101       Accountants       Image: Code Cocupation Title       Provider Title         I 3201100       Accountants and Auditors       Accounting 404         I 3201101       Accountants       Image: Code Cocupation Title       Provider Title         I 3201101       Accountants       Image: Code Cocupation Title       Provider Title         I 3201102       Auditors       Image: Code Cocupation Title       Provider Title         I 320100       Financial Examiners       Image: Code Cocupation Tax Examiners and Collectors, and Revenue Agents       Image: Code Cocupation Tax Examiners and Collectors, and Revenue Agents       Image: Cocupation Tax Examiners         I 3208100       Tax Examiners and Collectors, and Revenue Agents       Image: Cocupation Tax Examiners       Image: Cocupation Tax Examiners         Labor Market Information       Image: Concel       Image: Concel       Image: Concel                                                                                                    |

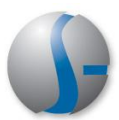

| The next section is the <b>Program/ Service</b><br><b>Cost Details</b> section. Add any tuition or<br>other costs. A cost details template will<br>appear with line items for Tuition, Books,<br>Tools, and other cost breakdowns.<br>Click the <b>Save</b> button when completed.                                                                                                    | Provider: San Jose Silicon Valley College<br>Program/Service: Accounting 304           Service Cost Information           Note: 50:00 is permitted for cost fields in the Self Service Education Services cost details screen.           * Add Cost Items           * Add Cost Items           * Total CRS Training           © 1, 615.00           Costs:           * Tuition/Fee:           © 1, 400.00           © 0ther Costs:           © 0ther Costs:           © 0ther           © 0ther           Save |
|----------------------------------------------------------------------------------------------------|----------------------------------------------------------------------------------------------------|
| The next section is the <b>Program/ Service</b><br><b>Locations</b> . Provide a location where the<br>course will be offered, and then click the<br><b>Save</b> button. If multiple locations will offer<br>the course, select all locations by selecting<br>their check-box in the left column. During<br>the actual enrollment process, staff can<br>select the appropriate location from a list. | Program / Service Locations         Provider:       San Jose Silicon Valley College         Program / Service:       Accounting 304         Selected       Location Name       Location Address       Billing Address         Image: San Jose Silicon Valley College       1612 San Jose       1612 San Jose         San Jose Silicon Valley College       1612 San Jose       1612 San Jose         San Jose Silicon Valley College       1612 San Jose, CA 95113       San Jose, CA 95113                                                                                                    |
| The next section is the <b>Skills</b> section.<br>Provide a list of potential skill attainments<br>associated with anyone who will be taking<br>this course.<br>Click the <b>Save</b> button to save the skills.                                                                                                    | Skill Category         Select a category for additional skills:       Computers & Mathematics         Program Skills       [Incheck All]         [Check All]       [Uncheck All]         Skill Description       adjust computer operation system         analyze business, scientific, or technical problems in electronic data processing systems         analyze programs using workflow chart or diagram         analyze test data         assist co-workers with software problems         calculate differential equations                                                                                                    |

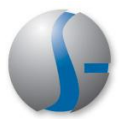

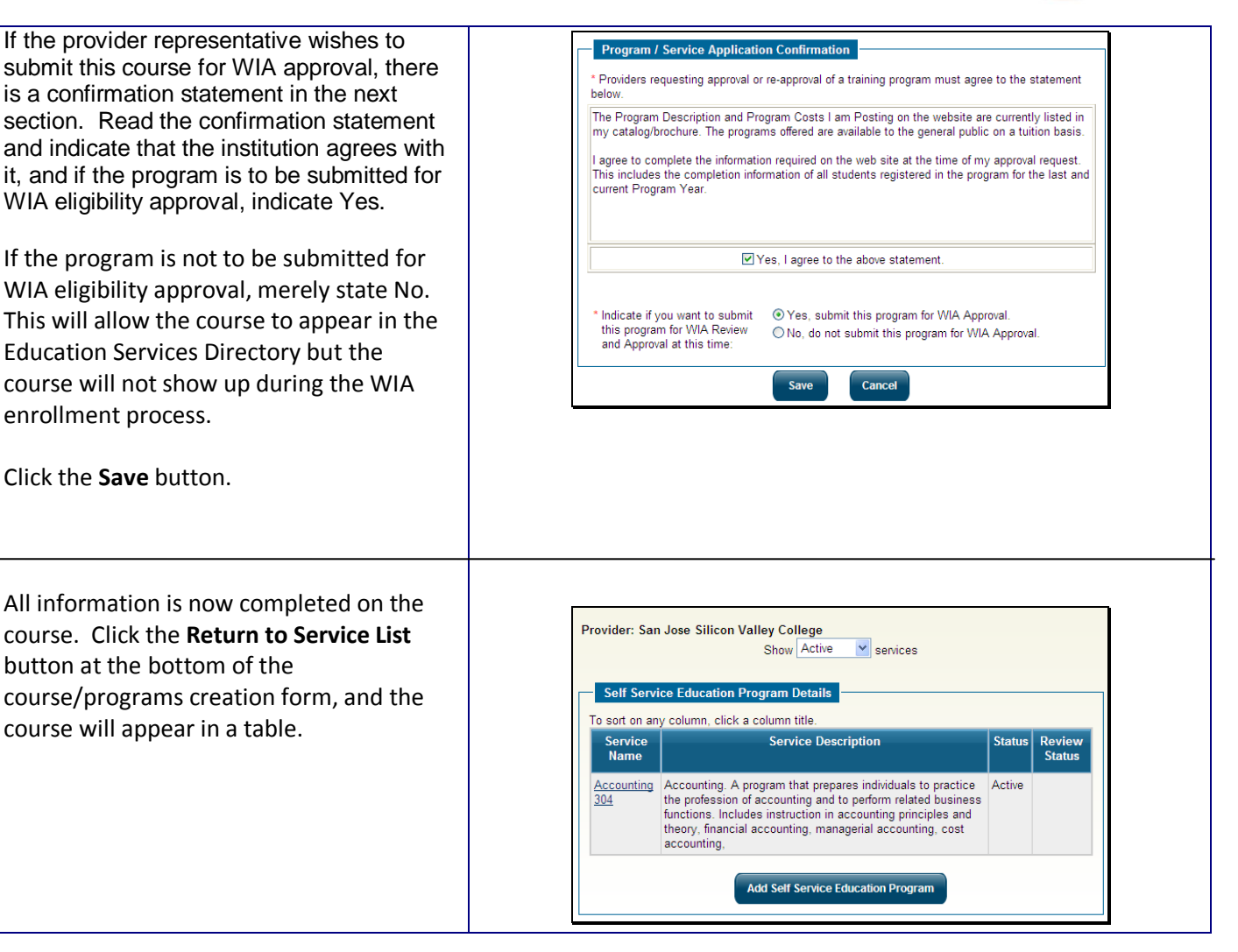

### Local Staff

## Step Five: Approving Courses for WIA Eligibility

Approving a course for WIA eligibility is a regional LWIA staff function. It is not a task conducted by State staff. Local LWIA staff will receive notifications through their preferred notification method and/or their Message Center when:

- Local provider representatives register
- Courses are created by local providers
- Courses have been submitted for WIA approval
- WIA courses are due for reapplication

| Folders               | There are no messages for the selected folder |  |
|-----------------------|-----------------------------------------------|--|
| Deleted               |                                               |  |
| 🔀 Drafts              |                                               |  |
| Good Junk<br>Con Sent |                                               |  |
| Durged                |                                               |  |
|                       |                                               |  |
|                       |                                               |  |
|                       |                                               |  |

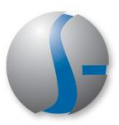

| Once a message is received, staff can access the provider course just created by                                                                                                    | To sort on any column, click a column title.           ID         Provider Name         Provider Address         Vendor         Region         Status         Action                                                                                                    |
|----------------------------------------------------------------------------------------------------|----------------------------------------------------------------------------------------------------|
| going through <b>Assist a Provider</b> .                                                                                                    | 9     San Jose Silicon Valley<br>College     1612 San Jose, San Jose,<br>CA 95113     CA2     State     Active     Profile<br>Programs<br>Activities                                                                                                    |
| The course can be found in <b>Provider</b><br><b>Programs &gt; Self Service Education</b><br><b>Programs.</b> This is where all courses<br>created by Provider Representatives will be<br>located. It has not been approved for WIA<br>eligibility until it is reviewed and approved<br>by a WIA regional staff member.<br>Click on the Service Name, which is a link<br>to the course information.                                                                                                    | Program Services       Support Services       Contracts       Self Service Education<br>Programs         Provider: San Jose Silicon Valley College<br>Show Active Services       Self Service Education Program Details         To sort on any column, click a column title.       Service Service Description<br>Name       Status         Accounting<br>304       Accounting. A program that prepares individuals to practice<br>functions. Includes instruction in accounting principles and<br>theory, financial accounting, managerial accounting, cost<br>accounting.       Active         Add Self Service Education Program       Add Self Service Education Program                                                                                                    |
| Click the Edit link for the <b>General</b><br>Information section. You will have to<br>select a program type. The choices<br>include:<br>• PS- Approved Provider Training –<br>ITA<br>• PS- Training Non-ITA<br>• PS- Non-ITA Occupational Skills<br>• Not Applicable<br>Only <i>PS-Approved Provider Training – ITA</i><br>can be approved for WIA eligibility. If you<br>choose any of the other Service Types,<br>they can also be <i>duplicated</i> to appear<br>during a WIA enrollment, but only this type<br>pertains to WIA course eligibility.<br>Make sure there is a date in the State<br>Approval Agency Expiration Date field<br>before proceeding. | Service Type Information         Please select a service type from the options below. After you have selected a service type, you will see the associated service codes.         • Service Type:         • PS - CRS         • Alternate Program Type         • PS - Approved Provider Training - ITA         • PS - Non-ITA Occupational Skills         • Non-ITA Occupational Skills         • Not Applicable         Associated service codes for the PS - Approved Provider Training - ITA service type:         300 - Occupational Skills Training - Approved Provider List (ITA)         316 - Occupational Skills Training - Approved Provider List (ITA)         416 - Occupational Skills Training - Approved Provider List (ITA)         416 - Occupational Skills Training - Approved Provider List (ITA) |

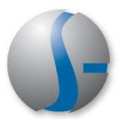

| Next, go to the <b>Program/ Service Review</b><br><b>Status</b> at the bottom of the page. Click the<br><u>Edit Program Review</u> link.                                                                                                    | Program / Service Review Status         Data indicates this item was changed 11/1/2013. [View History.]         This program / service has not been reviewed.         WIA-Program has not been enabled for ITA-Approved Status.         Local Workforce         Investment Area:         Review Date:         Application Status:         Application Date:         State Review Status:         It review Status:         It review Status:         It review Status:         It review Status:         Return to Service List                                                                                                    |
|----------------------------------------------------------------------------------------------------|----------------------------------------------------------------------------------------------------|
| If the course is approved for WIA<br>eligibility/enrollments, make certain to<br>complete the following:<br>Review Date<br>Application Status = WIA Approved<br>Review Status = Eligible<br>If not approved, select the option that fits<br>for <i>Application Status</i> and <i>Review Status</i> .<br>Only Eligible means WIA approved.<br><i>Note: Some staff may not have Eligible as</i><br><i>an option. This is a privilege setting.</i> | Program / Service Review Status         Data indicates this item was changed 11/1/2013. [ View History. ]         WIA-Program has not been enabled for ITA-Approved Status.         LWIA:       San Jose Silicon Valley, Workforce Investment Netw         * Review Date:       11/01/2013 Im Today (mm/dd/yyyy)         * Application Status:       WIA Approved v         * Review Status:       Eligible         Reapplication Date:       11/01/2014 Im Today (mm/dd/yyyy)         Case Note:       I Add a new Case Note   Show Filter Criteria ]         ID       Create Date       Subject         No data found.       No data found.         Program / State Approving Agency Status       State Review Date:         State Review Date:       11/01/2013 |
| Click the <b>Save</b> button.<br>If not approved, the course can still appear<br>in the Education Services Directory                                                                                                    | Approved for Provider Training:   No, not Approved for Training  Save  Cancel                                                                                                    |
| In order to review WIA eligible courses, go<br>to <b>Provider Programs &gt; Program</b><br><b>Services</b> tab. Any approved, eligible WIA<br>course will now appear here. A purple<br>WIA icon in the <i>Status</i> column will also<br>indicate that it is a WIA approved course.<br>Click the <i>Service Name</i> link to review.                                                                                                    | Program Services       Support Services       Contracts       Self Service Education<br>Programs         Provider: San Jose Silicon Valley College<br>Show Active services       services         Program Services Details       service         To sort on any column, click a column title.       Service Service Description         Service Name       Service Service Description         Accounting       Accounting. A program that prepares individuals to practice the profession of accounting principles and theory, financial accounting, cost accounting.         Add Program Services                                                                                                    |

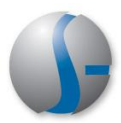

Edit the *Program/Service Customer Group* section to include only those customer groups that can be enrolled in this course.

The system will default to all customer groups, so extensive editing may be required.

Note: Any other edits of the course information must be done through the Self-Service Education Programs tab, where course creation began.

The course may now be ready to appear for WIA enrollment purposes!

| Customer Group Description                         |                 |  |
|----------------------------------------------------|-----------------|--|
| dult                                               |                 |  |
| Ider Youth                                         |                 |  |
| ounger Youth                                       |                 |  |
| islocated Worker                                   |                 |  |
| Statewide Youth                                    |                 |  |
| Statewide Displaced Hor                            | nemaker - Adult |  |
| Statewide Incumbent Wo                             | orker - Adult   |  |
| Statewide Other - Adult                            |                 |  |
| Statewide, Rapid Response Add'l Assistance - Dislo |                 |  |
| Statewide Displaced Homemaker Dislocated Worker    |                 |  |
| Statewide Other - Disloc                           | ated Worker     |  |
| AA                                                 |                 |  |
| TAA                                                |                 |  |
| Adult - ARRA (Stimulus)                            |                 |  |
| DW - ARRA (Stimulus)                               |                 |  |
| Youth - ARRA (Stimulus)                            |                 |  |
| Statewide Youth - ARRA                             | (Stimulus)      |  |

#### Local Staff: **StepSix -- WIA Course Reapplication** WIA Eligible courses must be up for review Create a Provider Assist a Provider at designated intervals, oftentimes once a Select this option to create a Provider Select this option to assist a Provider. year or greater. Staff can receive alerts account when courses are up for reapplication, or they can access Manage Program Manage Program Reapplication Select this option to manage Program <u>Create a Provider User</u> Select this option to create a registered Reapplication within Manage Providers. Reapplications. Provider User. Reapplication Criteria A drop-down filter at the top allows regional staff to filter reapplication due dates by how Select Number of days from Reapplication Due Date: Greater than 90 days 🗸 soon they are approaching. The following Providers have programs due for reapplication. Click on the View link in the Action column. Reapplication Date Provider Name Program/Service Name Action 11/01/2014 San Jose Silicon Valley College Accounting 304 <u>View</u>

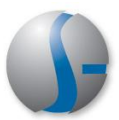

This takes staff back to the **Program/Service Review Status** section, where necessary course updates can be made.

| Data indicates this item was changed 11/1/2013. [ View History ] |                                                    |  |
|------------------------------------------------------------------|----------------------------------------------------|--|
| LWIA:                                                            | San Jose Silicon Valley, Workforce Investment Netw |  |
| Review Date:                                                     | 11/01/2013 Today (mm/dd/yyyy)                      |  |
| Application Status:                                              | WIA Approved 💌                                     |  |
| Review Status:                                                   | Eligible 💌                                         |  |
| Reapplication Status:                                            | Not Applied For 💌                                  |  |
| Reapplication Date:                                              | 11/01/2014 Today (mm/dd/yyyy)                      |  |
| Case Note:                                                       | [ Add a new Case Note   Show Filter Criteria ]     |  |
|                                                                  | ID Create Date Subject Actions                     |  |
|                                                                  | No data found.                                     |  |

# **Education Services Directory**

| Not all courses created by providers in the<br>system will be WIA eligible. The system<br>collects a great deal of valuable data on<br>educational institutions that users will find<br>informative. All the information collected<br>on providers is available for view through<br>the <b>Education Services Directory</b> . | My Dashboard         How We Can Help You         Directory of Services           © Quick Renu         Career Services         Image: Career Services           © Services for Individuals         Lob Seeker Services           Career Services         Prind assistance in looking for or getting placed in a new job and learn how to develop effective Resumés and cover letters.           Education Services         Labor Market Services           Find a suitable training or educational program, as well as information on training providers and schools.         Labor Market Services |
|----------------------------------------------------------------------------------------------------|----------------------------------------------------------------------------------------------------|
| To access, go to Services for Individuals<br>> Education Services<br>Users can review this information by<br>accessing Training Providers and<br>Schools, or Training and Education<br>Programs                                                                                                    | Training Providers and Schools - Select this option to help you locate information on specific training providers and schools, including the programs they offer and their web sites.           Image: Training and Education Programs - Select this option to help you locate a training or educational program that is related to your occupation or field of interest.                                                                                                    |
| General information entered on the<br>institution or the course is also available<br>here for public use.<br>The directory will also show which courses<br>are WIA eligible and which are not.                                                                                                    | Program Listing         Area (click to change):       California         Program Type:       Classroom and Online ♥         Select a character below to see programs in the system that begin with that character.         A B C D E E G H I J L M N P R S I U W X Y         Results View: Summary   Detailed         Program Name       Credential       Provider Name       City       State         Accounting 304       Bachelor's Degree       San Jose San Jose San Jose CA       CA                                                                                                    |